# Руководство пользователя - установка и работа приложения CallViewer.

Данное руководство по установке и работе приложения CallViewer рассчитано в первую очередь для рядового пользователя ПК.

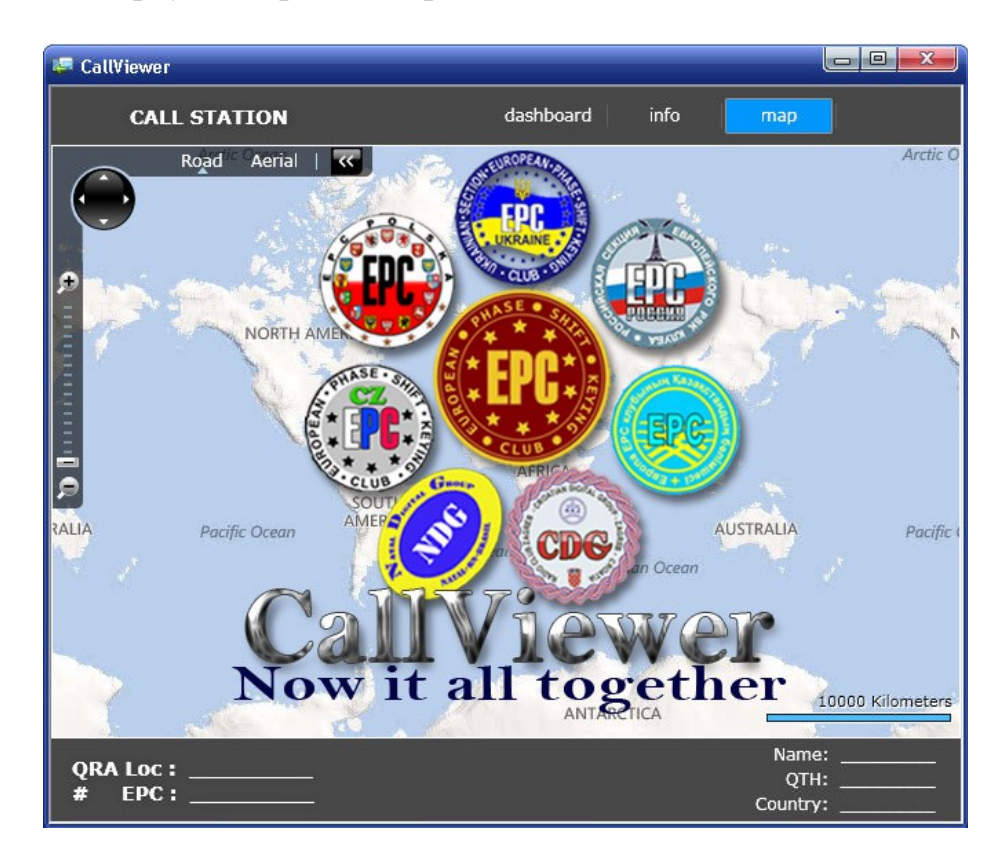

Серверное веб - приложение CallViewer предназначено в первую очередь для любителей цифровых видов связи, членов клуба ЕРС, предоставляет быстрый доступ к основным данным корреспондента –

- ИМЯ
- город
- QRА локатор
- страна
- номер члена ЕРС
- при наличии фото корреспондента визуальный просмотр
- при наличии локатора визуальный просмотр границ локатора на карте.

- автоматическое сохранение (кеширование) данных на жестком диске Вашего компьютера, для возможности последующего доступа, просмотра данных без подключения к сети Интернет.

- автоматическое изменение, редактирование, удаление данных о позывном из Кэш вашего ПК.
- произвольное изменение размера рабочей области
- -запоминание места расположения на экране

- автоматическое обновление при выходе новой версии

- моментальный (даже на очень медленных ПК) доступ к данным корреспондентов, позывные которых вводились в предыдущих сеансах работы программы.

CallViewer работает, как самостоятельное приложение, а в связке с

популярной программой MixW — CallViewer работает как плагин. Данные корреспондента - имя, город, QRA локатор, страна, автоматически заносятся в журнал связей.

В базе данных на текущий момент имеется большинство позывных членов клуба ЕРС, а также позывные станций активно работающих цифровыми видами связи. Информация о позывном взята из доступных источников Интернет, либо получена при радиообмене.

Есть возможность добавить, изменить или удалить данные о вашем позывном в базу CallViewer.

Работает CallViewer на программной платформе **Microsoft Silverlight.** Что такое Silverlight.

Microsoft Silverlight — это платформа создания полнофункциональных интернет-приложений. Среда выполнения Silverlight доступна для большинства веб-браузеров в виде подключаемого модуля и работает под управлением различных операционных систем, включая Windows, Mac и Linux. В этом руководстве мы не будем рассматривать все достоинства этой революционной платформы, в преимуществах которой Вы убедитесь сами, ещё до того, как начнете пользоваться нашим приложением.

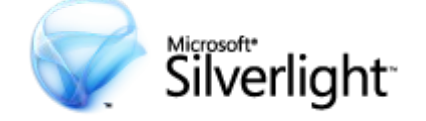

Если до этого Вы не использовали Silverlight необходимо установить его на ваш ПК.

Внимательно выполняя, пошаговую инструкцию (также подразумевается, что на ПК установлен Microsoft .NET Framework) это не составит большого труда и времени по установке всего программного пакета.

И так, все по порядку:

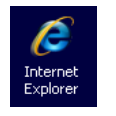

1. Запускаем Интернет проводник Internet Explorer (если вы пользуетесь другим браузером, рекомендуется в данном случае запустить IE), далее, в адресной строке вводим <u>www.ur4qx.com</u> 1.1

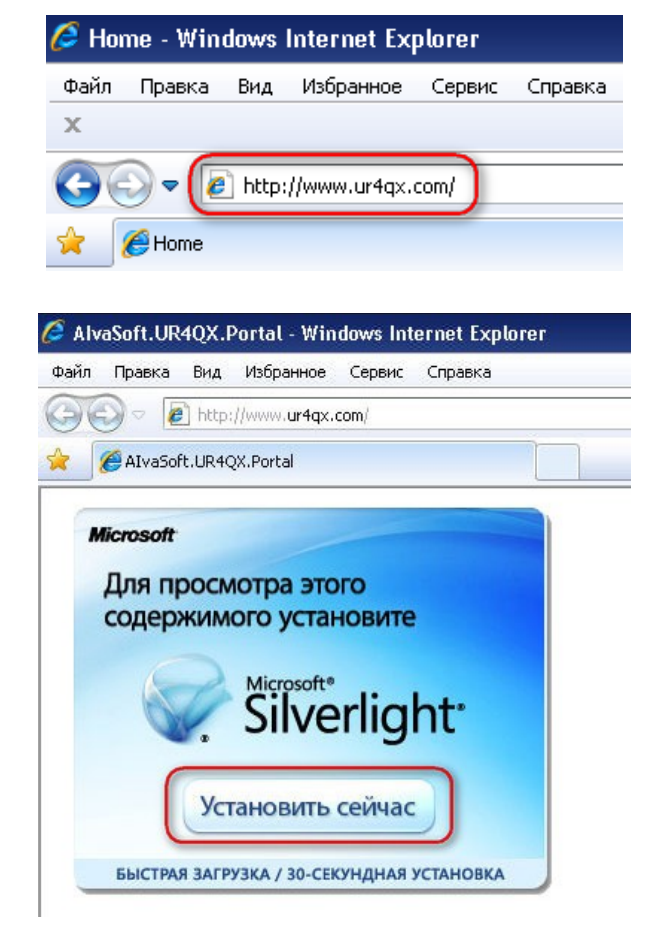

1.2

1.3

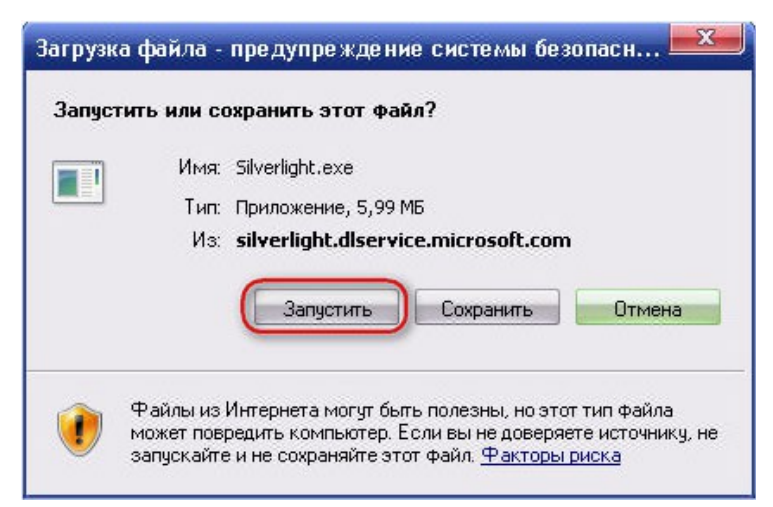

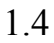

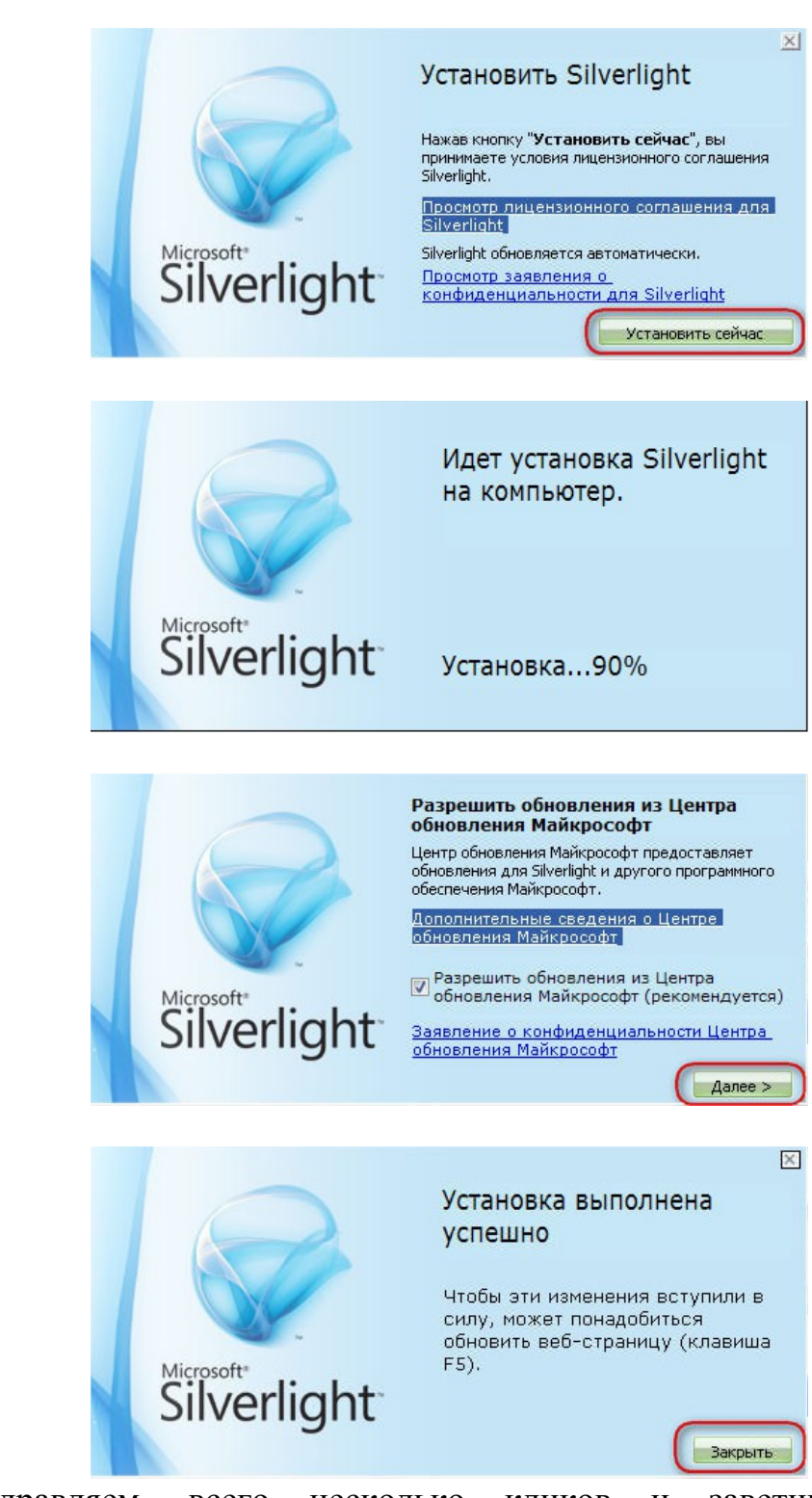

Поздравляем, всего несколько кликов и заветный Silverlight установлен, подтверждение этому следующее окно если не появилось автоматически жмем клавишу F5.

Здесь немного отдохнём - перед следующей «мозговой атакой», можно посетить страницу Рейтинга

1.6

1.5

1.7

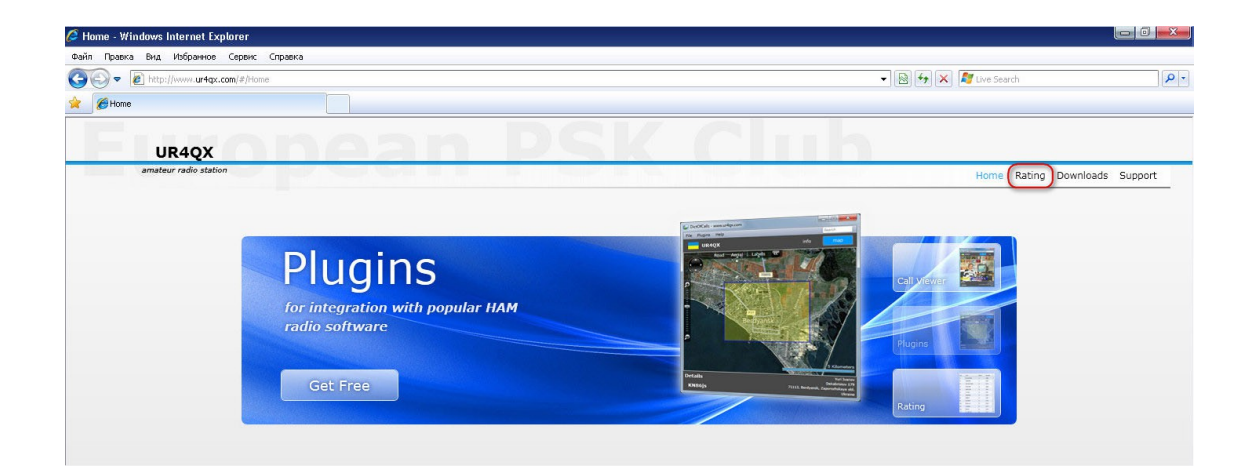

Найти себя или своих друзей – кликнем на линзе слева, вводим позывной, жмем на клавишу Enter.

Если до этого Вы не встречались с сайтами работа которых основана на технологии **Silverlight** теперь погуглив, можете найти для себя много интересного.

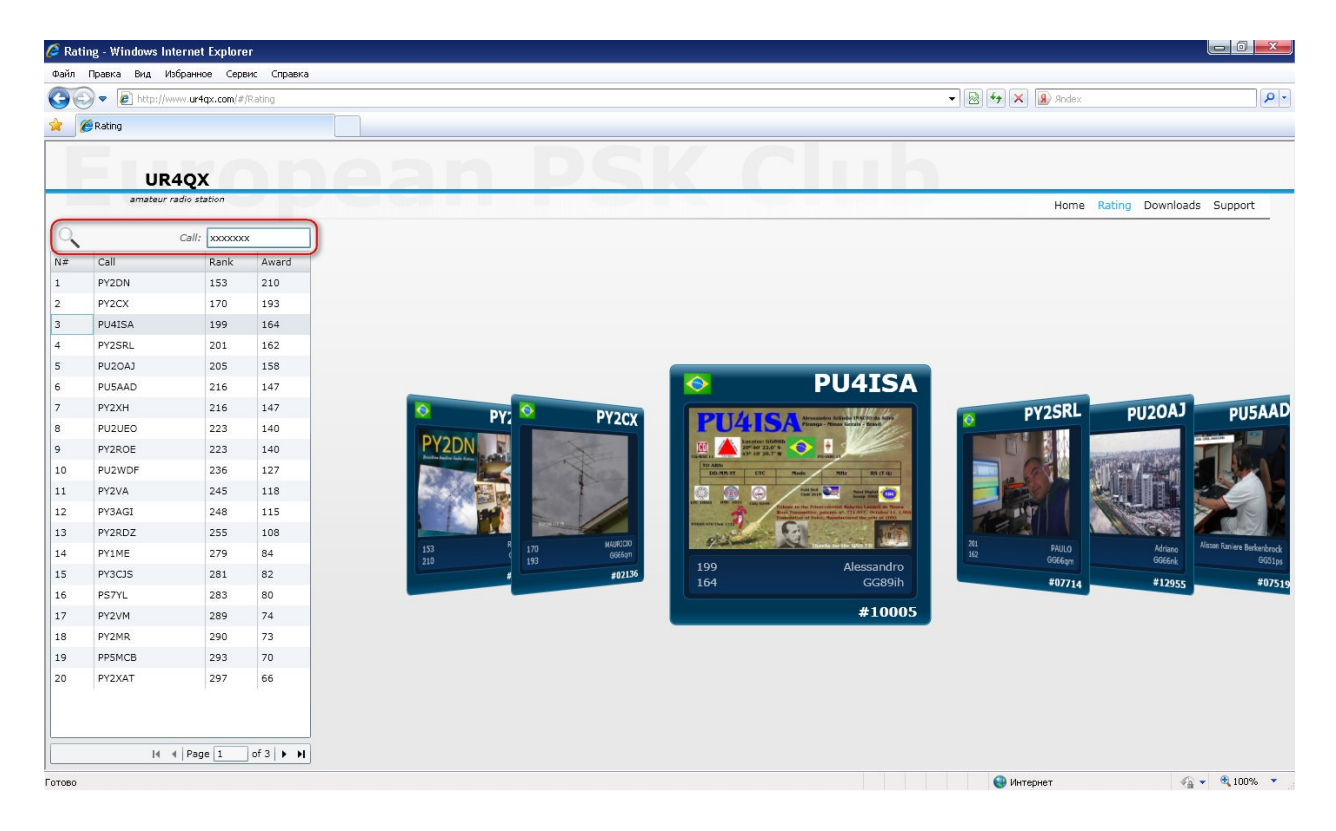

В последующем к этой странице мы еще вернемся, сохраняем закладку и идем к нашей главной цели.

## 1.8. Кликнем «Downloands»

| Katti | ng - Windows Int | ernet Explore | 1r          |       |                                           |
|-------|------------------|---------------|-------------|-------|-------------------------------------------|
| Райл  | Правка Вид Из    | бранное Сере  | янс Справка |       |                                           |
| 10    | 🕽 🗢 😺 http://w   | w.ur4qx.com/# | Rating      | - 9 4 | × (R) Andex                               |
|       | Datha            |               |             |       |                                           |
|       | - Caling         |               |             |       |                                           |
|       |                  |               |             |       |                                           |
|       | UR               | 4QX           |             |       |                                           |
|       | amateur r        | edio station  |             |       | Home Rating Downloads S                   |
| 0.    | Country: Europe  | an Russia     | •           |       |                                           |
|       | Call             | Rank          | Award       |       |                                           |
| 01    | UA6RD            | 104           | 259         |       |                                           |
| 102   | RA4ADF           | 105           | 258         |       |                                           |
| .03   | RK3DSW           | 105           | 258         |       |                                           |
| 104   | RABYRA           | 106           | 257         |       |                                           |
| 05    | UA1RJ            | 106           | 257         |       |                                           |
| 06    | R7JA             | 107           | 256         | SW    |                                           |
| 07    | RK4HE            | 107           | 256         |       | RA3YRA UA1RJ                              |
| 08    | RV4LC            | 109           | 254         |       |                                           |
| 09    | RA3RBD           | 110           | 253         |       |                                           |
| 10    | RW3PU            | 110           | 253         |       | Yo I IT                                   |
| 11    | RK6DL            | 111           | 252         |       | /dt                                       |
| 12    | RA3YAO           | 112           | 251         |       |                                           |
| 13    | RW3DVV           | 112           | 251         | 3     |                                           |
| 14    | RK3ANL           | 113           | 250         | 27    | Victor S. Nori G. Sinitsa<br>K073dh K099M |
| 15    | RX4HJ            | 114           | 249         | 095ft | #11711 #03940                             |
| 16    | RU3XB            | 115           | 248         | 0000  |                                           |
| 17    | UA4CDM           | 115           | 248         | 2881  |                                           |
| 118   | RX3MD            | 117           | 246         |       |                                           |
| 119   | RA3VX            | 119           | 244         |       |                                           |
|       | RAGAV            | 119           | 244         |       |                                           |

1.9. В появившемся окне – левый клик на CallViewer

| -  | 10.01   |  |
|----|---------|--|
| Ca | Iviewer |  |

| CallViewer is a hel                      | pfull software, which accelerate getting the QSL cards.<br>Go to download page                                                                                                    |
|------------------------------------------|----------------------------------------------------------------------------------------------------|
| Plugins                                  |                                                                                                    |
| CallViewer support<br>select 'Run as adm | is plug-ins. Some of them may require administrative privileges. To run CallViewer with an administrative privileges right-click on shortcut and<br>inistrator'.                              |
| MixW                                     | The plugin installs a DDE client to retrieve the current call sign of the program MixW. Restart CallViewer after you install the plugin. To use the<br>plugin need administrative privileges. |
| Callbook                                 | The plugin installs a Callbook client to push callsign info to the MixW.                                                                                                    |
| Donate                                   |                                                                                                    |
| Massercard VISA                          |                                                                                                    |

#### 2.0. Переходим к странице загрузки, читаем или делаем «правый клик» Overview

CallViewer is a helpfull software, which accelerate getting the QSL cards. This is achieved through frequent updates to our database, as well as local caching of cards on your computer. You have a unique opportunity to download all the cards from our server.

#### How To Install and Run - кликаем правой кнопкой мыши

To install, simply right-click here and select 'Install CallViewer onto this computer...'. In the resulting window, click 'Install'. To run, use the shortcut on the desktop or the appropriate shortcut on start menu.

#### **How To Uninstall**

To uninstall, simply right-click here and select 'Remove this application...'.

#### Donate

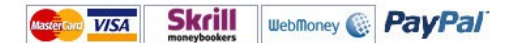

# 2.1. В появившемся меню выбираем «Установить на этот компьютер...» оverview

CallViewer is a helpfull software, which accelerate getting the QSL cards. This is achieved through frequent updates to our database, as well as local caching of cards on your computer. You have a unique opportunity to download all the cards from our server.

#### How To Install and Run

Silverlight Установить CallViewer на этот компьютер...

To install, simply right-click here and select 'Install CallViewer onto this computer...'. In the resulting window, click 'Install'. To run, use the shortcut on the desktop or the appropriate shortcut on start menu.

#### **How To Uninstall**

To uninstall, simply right-click here and select 'Remove this application...'.

#### Donate

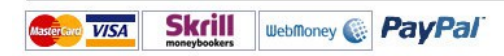

#### 2.2. Здесь - понятное дело - «Установить»

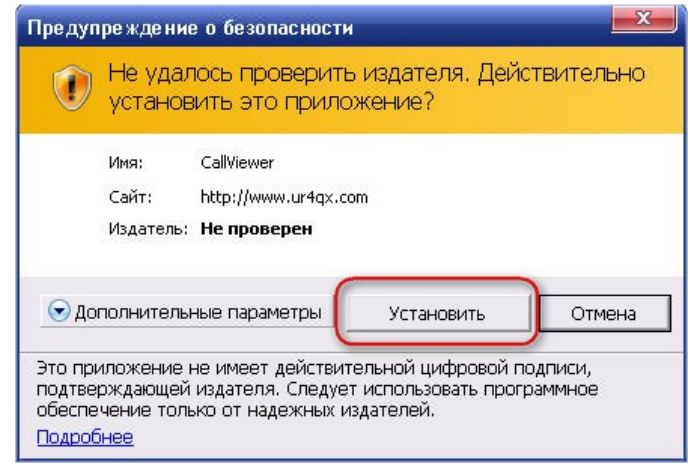

Вот и все, 10 кликов один из них правый не считая перекура и цель почти достигнута CallViewer установлен и как самостоятельное приложение готов к работе. Текущая версия программы может отличаться.

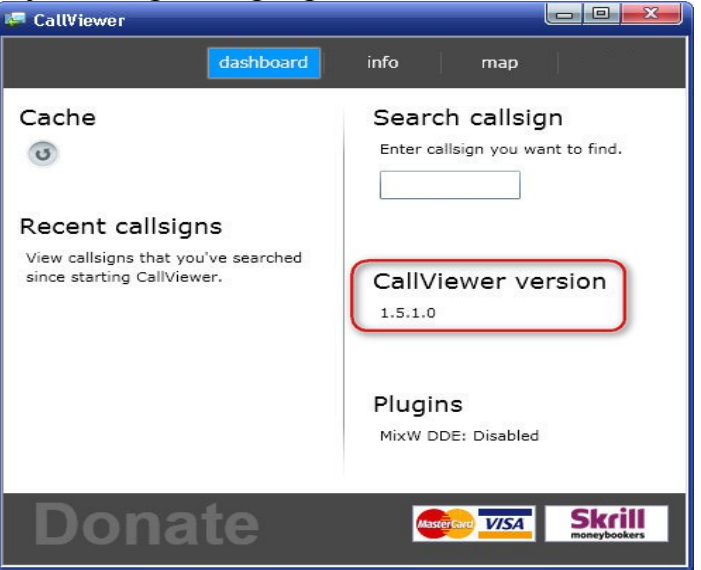

Проверяем работу программы, в поле для поиска позывного прописываем свой позывной (в примере –ZS6EPS) нажимаем Enter и после некоторого промежутка времени (зависит от скорости подключения к Интернет) получаем информацию о позывном.

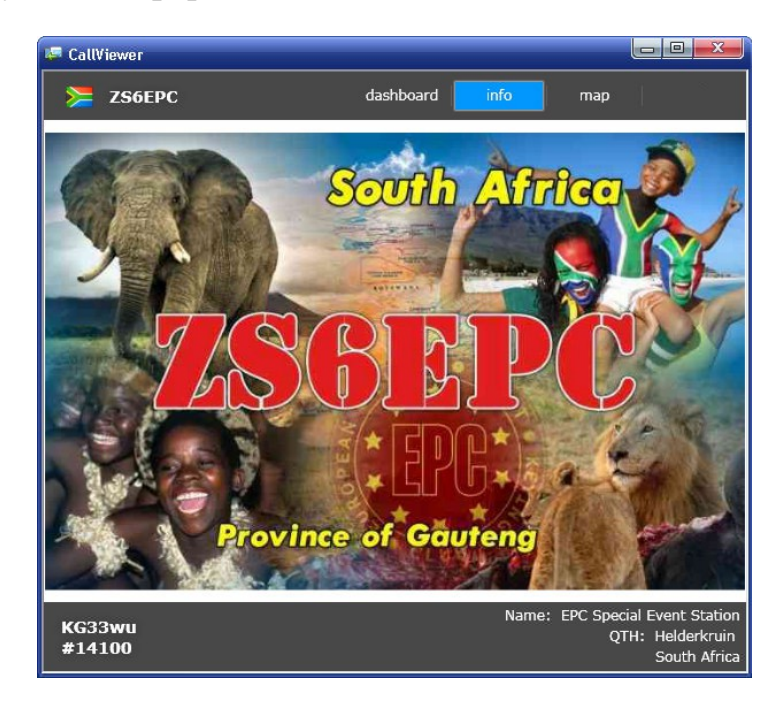

О том как добавить данные о своем позывном мы расскажем позже, а сейчас переходим к следующему этапу, совместной работе программы CallViewer + MixW.

Возвращаемся на уже знакомую нам страницу http://www.ur4qx.com/#/Downloads 2.3.

#### CallViewer

| CallViewer is a helpfull software, which accelerate getting the QSL cards.                                                                                                    |
|----------------------------------------------------------------------------------------------------|
| CallViewer Go to download page                                                                                                    |
| Plugins                                                                                                    |
| CallViewer supports plug-ins. Some of them may require administrative privileges. To run CallViewer with an administrative privileges right-click on shortcut and select 'Run as administrator'. |
| Donate                                                                                                    |
|                                                                                                    |

(теперь можно пользоваться любым браузером) и последовательно скачиваем файлы

- AIvaSoft.DDE.Setup.zip (343 КБ)

- MixW\_CallBook\_DLL.zip (24 КБ)

Предварительно можно создать временную папку, в последствии ее можно удалить. В созданную папку распаковываем файл AlvaSoft.DDE.Setup.zip после чего запускаем в появившейся одноименной паке файл setup.exe

Далее следуем согласно установки (скрины показанным ниже). 2.4.

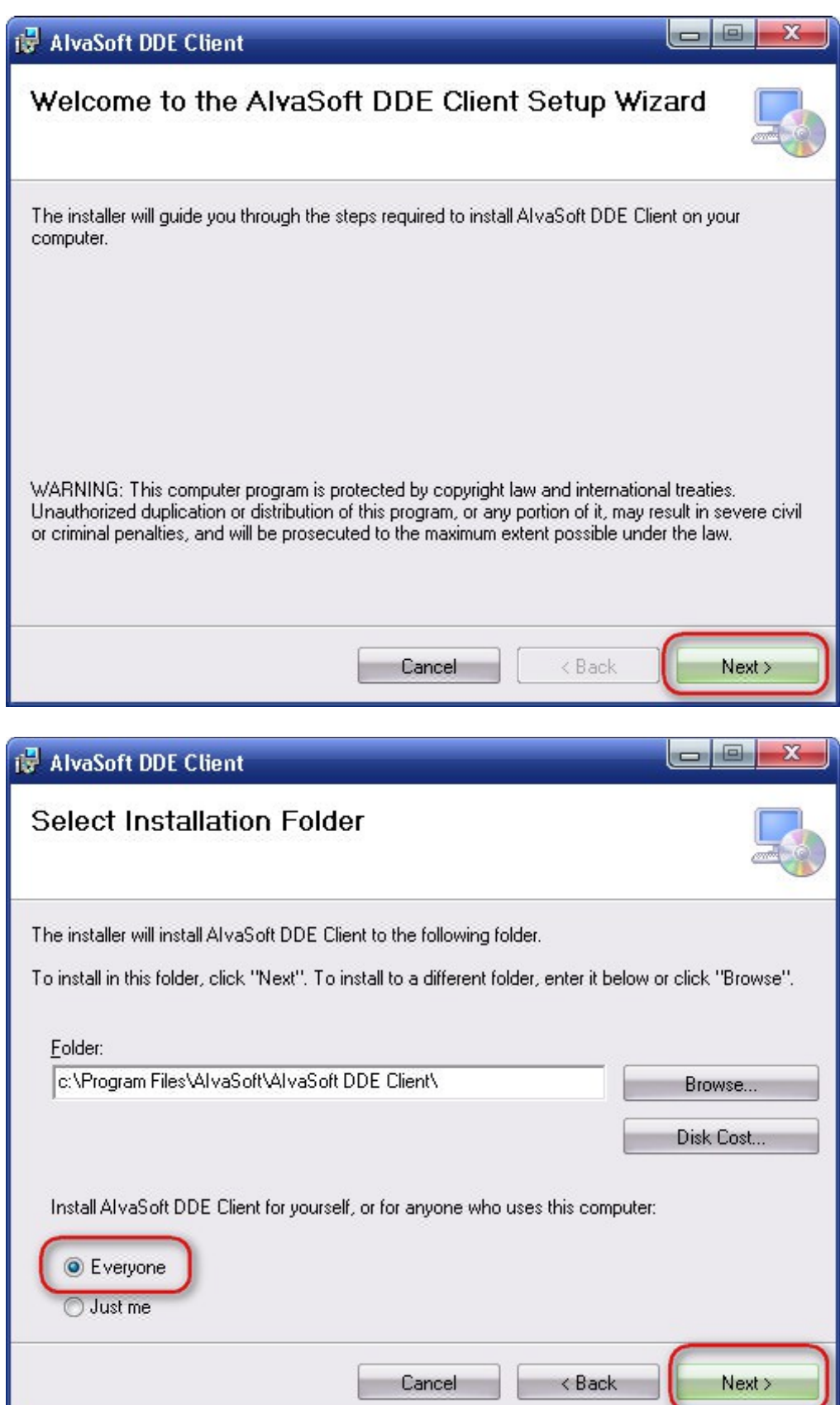

2.5.

2.6.

| 🛃 AlvaSoft DDE Client                                                                     |                     |
|-------------------------------------------------------------------------------------------|---------------------|
| Select Installation Folder                                                                |                     |
| The installer will install AlvaSoft DDE Client to the following folder.                   |                     |
| To install in this folder, click "Next". To install to a different folder, enter it below | or click "Browse".  |
| <u>F</u> older:                                                                           |                     |
| c:\Program Files\AlvaSoft\AlvaSoft DDE Client\                                            | Browse<br>Disk Cost |
| Install AIvaSoft DDE Client for yourself, or for anyone who uses this computer            | :                   |
| Everyone                                                                                  |                     |
| 🔘 Just me                                                                                 |                     |
| Cancel < Back                                                                             | Next >              |
| 🛃 AlvaSoft DDE Client                                                                     |                     |
| Confirm Installation                                                                      |                     |
| The installer is ready to install AlvaSoft DDE Client on your computer.                   |                     |
| Click "Next" to start the installation.                                                   |                     |
|                                                                                           |                     |
|                                                                                           |                     |
|                                                                                           |                     |
|                                                                                           |                     |
|                                                                                           |                     |
|                                                                                           |                     |
|                                                                                           |                     |
|                                                                                           |                     |

2.7.

2.8.

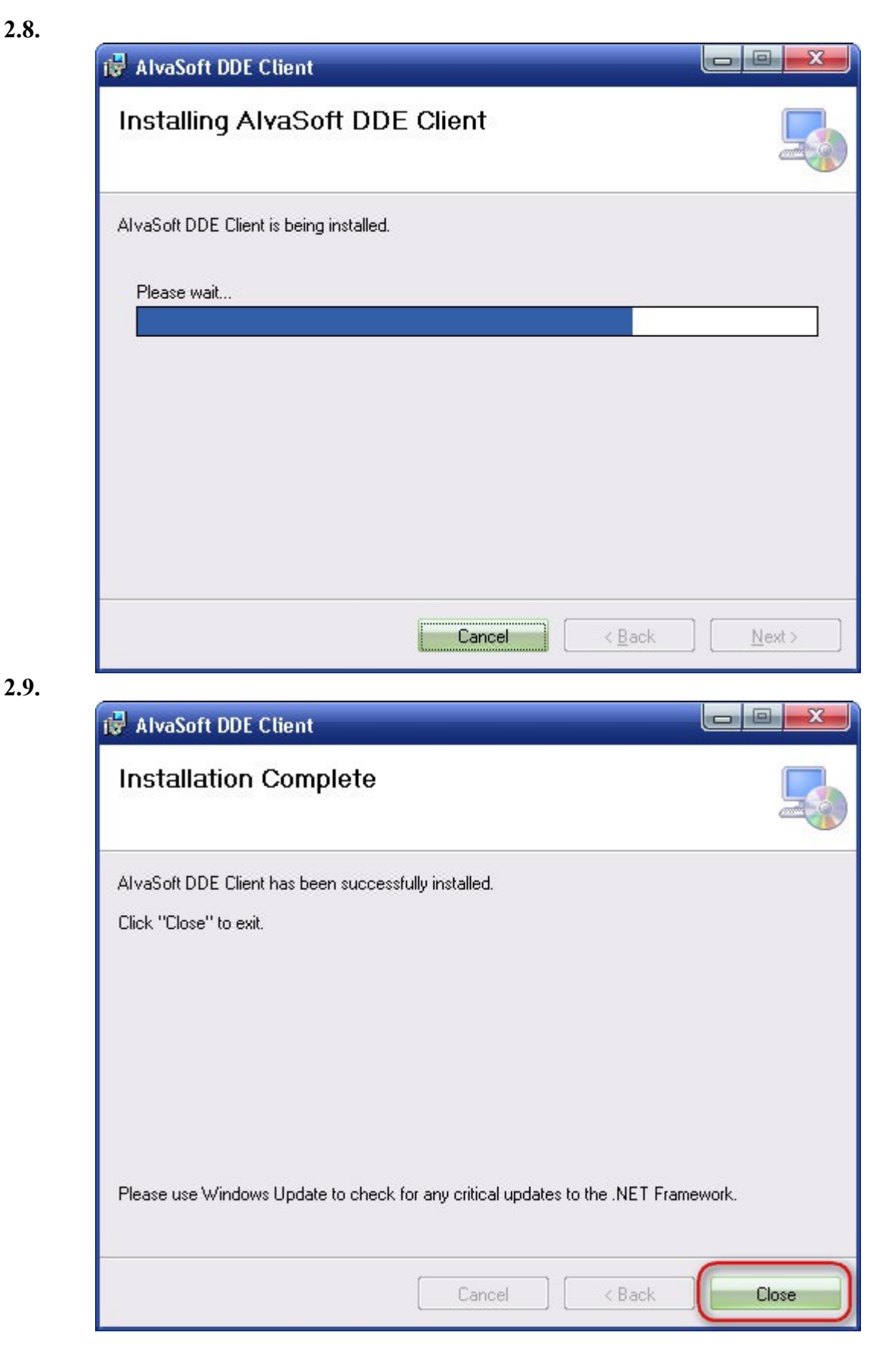

С учетом того, что на ПК установлен Microsoft .NET Framework, этап установки

AIvaSoft.DDE.Client завершен.

И на последок возвращаемся к нашей временной папке и распаковываем наш архив - MixW\_CallBook\_DLL.zip (24 КБ) в папку, в которой находится файл запуска программы MixW - т.е. файлы MixCallBook.dll и MixCallBookModern.dll должны находиться в папке, в которой находиться файл MixW.exe.

На этом все и мы переходим к настройкам внутри программы MixW. И так для этого запускаем программу, далее закладка «Конфигурация» -«Справочник позывных...» из выпадающего меню выбираем (см. рис. ниже) Поле «путь к данным» оставляем пустым, жмем «ОК» 3.0.

| 💥 Настройк     |                 |  |        |
|----------------|-----------------|--|--------|
| Тип Callbook:  | MixW custom DLL |  | ОК     |
| Путь к данным: |                 |  | Отмена |

Во вкладке «Опции» выбираем Автопоиск в справочнике (см. рис. ниже). 3.1.

| 🖌 Стереть Q                   | SO с новым позывным    |
|-------------------------------|------------------------|
| Автопоиск                     | св журнале             |
| Автопоиск                     | в справочнике          |
| Звук при п                    | овторной связи         |
| <ul> <li>Заморозит</li> </ul> | ь экран при движ. мыши |
| <ul> <li>Встроеннь</li> </ul> | ій Интернет браузер    |

Теперь проверяем совместную работу программ CallViewer + MixW.

На рабочем столе находим иконку CallViewer - CallWiewer запускаем программу при этом MixW должен быть запущен первым. При правильной работе клиент – сервер в окошке CallViewer говорит надпись MixW DDE: Enabled если «Disabled» - у вас либо не запущен MixW либо не соблюдена очередность запуска программ.

| 2 | $\gamma$ |   |
|---|----------|---|
| J |          | • |
|   |          |   |

| CallViewer version | CallViewer version |
|--------------------|--------------------|
| Plugins            | Plugins            |
| MixW DDE: Enabled  | MixW DDE: Disabled |

#### Зачем нужна кнопка «Cache»?

Кнопка «Cache» выполняет функцию обновления данных позывных на жестком диске Вашего ПК и в случае изменения, добавления информации о каком либо позывном, автоматически перезаписывает их, и при следующем просмотре CallViewer отображает новые данные. При этом никаких изменений в Вашем аппаратном журнале не происходит.

Рекомендуется по мере накопления позывных в вашей личной базе, в связи с тем, что данные постоянно корректируются периодически обновлять ваши записи. Процесс обновления отображается рядом с кнопкой в числовом значении - проверено/всего в базе. В момент проверки приложение на запросы не отвечает, и при необходимости можно запустить вторую копию CallViewer как мы уже говорили поддерживает такую возможность.

Все данные о позывном сохраняются в кодированном виде, что не дает возможности их изменения.

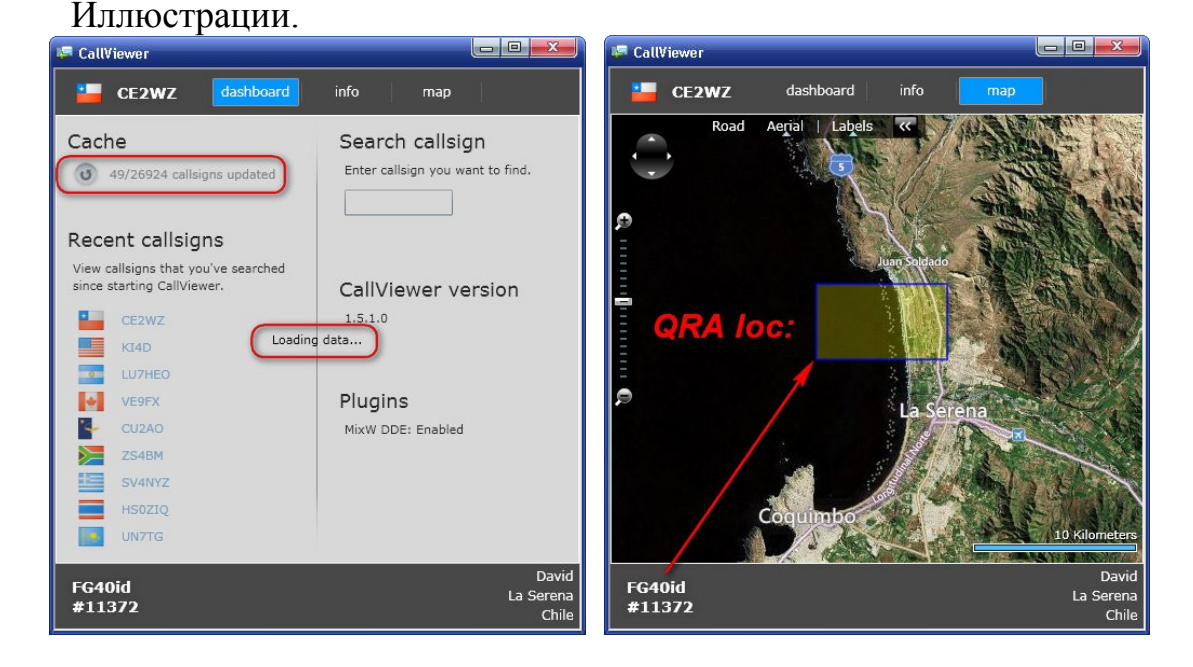

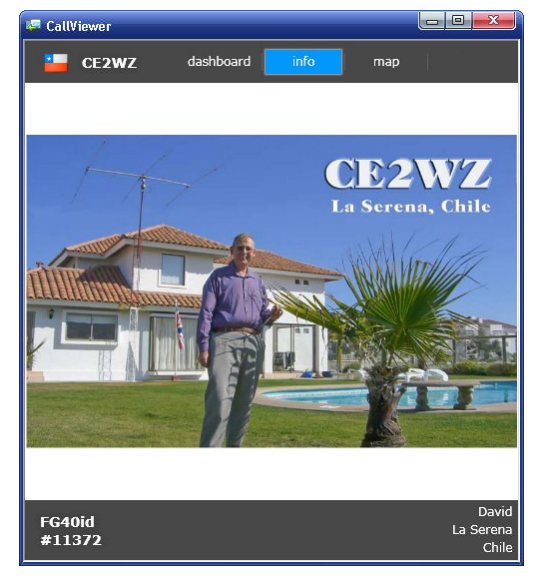

### Пример совместного рассположения интерфейсов программ.

|                   | 3                                               | 3.             |                          |                   |                          |                           |                                                                                                    |                            |                             |                    |                                                                                                    |                                                                                                    |                         |                           |                                                                                                    |
|-------------------|-------------------------------------------------|----------------|--------------------------|-------------------|--------------------------|---------------------------|----------------------------------------------------------------------------------------------------|----------------------------|-----------------------------|--------------------|----------------------------------------------------------------------------------------------------|----------------------------------------------------------------------------------------------------|-------------------------|---------------------------|----------------------------------------------------------------------------------------------------|
|                   | urrent log: D:                                  | VOOT HAM RADIO | N OG MIVWIMIVI           | #2 log(CSV)       |                          |                           |                                                                                                    |                            |                             |                    |                                                                                                    | CallViewer                                                                                                    |                         |                           |                                                                                                    |
| File Edit Mode    | Options View                                    | Configure Help | 200 11121 01121          | (Triop(cov)       |                          |                           |                                                                                                    |                            |                             |                    |                                                                                                    |                                                                                                    |                         | _                         |                                                                                                    |
| QSO               | Mode                                            | Freq           | Date                     | UTC               | Call                     | Name                      | QTH                                                                                                    | County                     | IOTA                        | Notes              | Loc                                                                                                    | HI8CSS                                                                                                    | dashboard               | info                      | map admin                                                                                                    |
| 32889             | BPSK63                                          | 21071.815      | 03.04.2012               | 17:47:32          | OR100MGY                 | Kamiel                    | Knokke-Heist                                                                                                    | Belgium                    |                             |                    | JO11PH                                                                                                    |                                                                                                    |                         |                           |                                                                                                    |
| 32890             | BPSK63                                          | 21072 849      | 03.04.2012               | 17:57:47          | PY2SBI                   | PALILO                    | Sao Paulo                                                                                                    | Brazil                     |                             |                    | GG66am                                                                                                    | 17. Shee                                                                                                    |                         |                           |                                                                                                    |
| 32891             | BPSK63                                          | 21071 381      | 03.04.2012               | 18:00:04          | PP5TG                    | WALEREDO                  | BLIMENALI                                                                                                    | Brazil                     |                             |                    | GG53kc                                                                                                    | and the second second s | 14                      |                           |                                                                                                    |
| 32007             | BDSK125                                         | 21070.692      | 03.04.2012               | 18:23:51          | ESAFI                    | lack                      | DEGINERATO                                                                                                    | Druzn                      |                             |                    | INIO8ac                                                                                                    | A second second                                                                                                    | T States                |                           | TALE AND A DESCRIPTION OF A DESCRIPTION OF<br>A DESCRIPTION OF A DESCRIPTION OF A DESCRIPTION OF A DESCRIPTION OF A DESCRIPTION OF A DESCRIPTION OF A DESCRIPTION OF A DESCRIPTION OF A DESCRIPTION OF A DESCRIPTION OF A DESCRIPTION OF A DESCRIPTION OF A DESCRIPTION OF A DESCRIPTIONO |
| 32032             | BDSK63                                          | 21070,032      | 03.04.2012               | 18:26:52          | PV2PD7                   | Dilson                    | Eco, Morato SP                                                                                                    | Brazil                     |                             | -                  | GG66pr                                                                                                    |                                                                                                    | 19                      |                           |                                                                                                    |
| 32035             | BDSK31                                          | 21072,373      | 03.04.2012               | 18:48:50          | C03C1                    | Juan Carlos               | Guira de Melena, 33600                                                                                                    | Cuba                       |                             |                    | EL 82et                                                                                                    |                                                                                                    | 1.1                     | 「「「「」」                    | RE BREE                                                                                                    |
| 32094             | DDCI/21                                         | 21071,505      | 02.04.2012               | 10.40.30          | EARAV                    | Luic                      | Santa Cruz Tonorifo                                                                                                    | Capanylelande              |                             |                    | II 1901                                                                                                    |                                                                                                    |                         |                           |                                                                                                    |
| 32095             | DP SK31                                         | 21071,020      | 02.04.2012               | 10:05:20          | LINCOC                   | Cuillormo                 | Santa Cruz Terlerile                                                                                                    | Dominican Bopubl           | E NIA 122                   | WWWW.6d            | EI/59/                                                                                                    |                                                                                                    | -                       | 0-*                       | EV.                                                                                                    |
| 32090             | DP SK03                                         | 21072,211      | 02.04.2012               | 10:21:16          | 110033                   | Guillermo                 | Santo Domingo                                                                                                    | Dominican Republ           | 6 NIA 122                   |                    | EK50d                                                                                                    | A DECK                                                                                                    | 10                      |                           | 100 20 10                                                                                                    |
| 52097             | DESKUS                                          | 21072,100      | 03.04.2012               | 19.21.10          | HIOC33                   |                           | Santo Domingo                                                                                                    | Dominican Republ           | 1110/0-122                  |                    | FRJOU                                                                                                    |                                                                                                    |                         | and the second second     | 10 10 1 1 1 1 1 1 1 1 1 1 1 1 1 1 1 1 1                                                                                                    |
| 66' 🖆             | X                                               | Dominica       | in Republic: IIIIIIII Q: | 50 BEFUHE: 03.04. | 2012 19:06:53 10000 [294 | Deg 9731 km (6047 miles)j |                                                                                                    |                            |                             |                    | <u> </u>                                                                                                    |                                                                                                    |                         |                           | T Copper                                                                                                    |
| CQ                | F2- or                                          | гвет ту        | RIG F4                   | 73,Save           | de Call F                | 6_God Luc F7-QRZ?         | - TNX - F9 tu 73!                                                                                                    | F10_TU 73!                 | SPEED                       | UR40               | ix 🛛                                                                                                    |                                                                                                    | the state of the second |                           | Pr 11/2                                                                                                    |
| PZL I             |                                                 |                |                          |                   |                          |                           |                                                                                                    |                            |                             |                    |                                                                                                    | And A COLOR AND A COLOR AND A COLOR                                                                                                    |                         |                           |                                                                                                    |
| rel ве            | ettt nn= g                                      | ;e eteaotl r   | istsioe i et fl          | teeSMtohot        | t0 n U ot mh             | iea⊓Coohseea e un         | ı pi-tt                                                                                                    |                            |                             |                    |                                                                                                    | THE PARTY OF                                                                                                    |                         | -                         |                                                                                                    |
| nteet e 2         | r /on + e                                       | t e0 toen      |                          |                   |                          |                           |                                                                                                    |                            |                             |                    |                                                                                                    |                                                                                                    |                         |                           |                                                                                                    |
| IZ3PZL            | IZ3PZL d                                        | e HI8CSS F     | 118CSS                   |                   |                          |                           |                                                                                                    |                            |                             |                    |                                                                                                    | <b>HEN</b>                                                                                                    | and the second second   | A CONTRACTOR OF THE OWNER |                                                                                                    |
| Hello Gior        | gio, Good                                       | levening       |                          |                   |                          |                           |                                                                                                    |                            |                             |                    |                                                                                                    |                                                                                                    |                         | and the second            | and the second second                                                                                                    |
| Nice to ha        | ve you ba                                       | ck on my sc    | reen                     |                   |                          |                           |                                                                                                    |                            |                             |                    |                                                                                                    |                                                                                                    | -                       |                           | and the second second                                                                                                    |
| My Name           | is Guillern                                     | no             |                          |                   |                          |                           |                                                                                                    |                            |                             |                    |                                                                                                    |                                                                                                    |                         |                           |                                                                                                    |
| Your RST          | 599 599                                         |                |                          |                   |                          |                           |                                                                                                    |                            |                             |                    |                                                                                                    |                                                                                                    |                         |                           | - 10                                                                                                    |
| QTH Sant          | o Doming                                        | o, Dominica    | n Republic               |                   |                          |                           |                                                                                                    |                            |                             |                    |                                                                                                    | FK58cl                                                                                                    |                         |                           | Guillermo<br>Santo Domingo                                                                                                    |
| Locator F         | K58CL F                                         | (58CL          |                          |                   |                          |                           |                                                                                                    |                            |                             |                    | ~                                                                                                    | #13390                                                                                                    |                         |                           | Dominican Republic                                                                                                    |
| Info www          | .qrz.com                                        |                |                          |                   |                          |                           |                                                                                                    |                            |                             |                    | ~                                                                                                    |                                                                                                    | 101                     |                           |                                                                                                    |
| IZ3PZL d          | HI8CSS                                          | Sk             |                          |                   |                          |                           |                                                                                                    |                            | -                           |                    |                                                                                                    | at DxCluster - waiting                                                                                                    | - 106s                  |                           |                                                                                                    |
|                   |                                                 |                |                          |                   |                          |                           |                                                                                                    |                            |                             |                    |                                                                                                    |                                                                                                    |                         | 1 <u>AN</u> -U            | <u> </u>                                                                                                    |
|                   |                                                 |                |                          |                   |                          |                           |                                                                                                    |                            | A                           |                    |                                                                                                    | DX<br>M L KR KR                                                                                                    | de                      | Freq UT(                  | C Info A                                                                                                    |
|                   |                                                 |                |                          |                   |                          |                           |                                                                                                    |                            | 1963                        |                    |                                                                                                    | MC A45AH                                                                                                    | HIRESS                  | 21072.2 192               | 5 REEKS3 Leanel Partural =                                                                                                    |
|                   |                                                 |                |                          |                   |                          |                           |                                                                                                    | A                          |                             | Ja.                | 12                                                                                                    | W YB6EN                                                                                                    | SP38GD                  | 14088.0 192               | 5 RTTY cq SA                                                                                                    |
|                   |                                                 |                |                          |                   |                          |                           |                                                                                                    |                            |                             | AND AND AND        | 26 1                                                                                                    | 11/8 12ZGC                                                                                                    | Y03YX                   | 7140.6 192                | 4 CQ DX EU NET                                                                                                    |
|                   |                                                 |                |                          |                   |                          |                           |                                                                                                    |                            | NA-                         | 8-11               | 1997 / E                                                                                                    | <ul> <li>LY1GN</li> </ul>                                                                                                    | VY2RU                   | 14083.4 192               | 4 CQ RTTY                                                                                                    |
|                   |                                                 |                |                          |                   |                          |                           |                                                                                                    |                            | 25                          | 4                  |                                                                                                    | 22 E51M                                                                                                    | KSDD                    | 28084.9 192               | 4 QSX 28087.90                                                                                                    |
|                   |                                                 |                |                          |                   |                          |                           |                                                                                                    |                            |                             |                    |                                                                                                    | IZ1DVC                                                                                                    | LIGCCC                  | 20063.0 192               | 2 PREVE2 Paharta Italy                                                                                                    |
|                   |                                                 |                |                          |                   |                          |                           |                                                                                                    |                            | 1 -                         |                    |                                                                                                    | M/R 12ZGC                                                                                                    | YD3YX                   | 7148.0 192                | 2 caleu cool                                                                                                    |
|                   |                                                 |                |                          |                   |                          |                           |                                                                                                    |                            |                             |                    |                                                                                                    | RA3ZSE                                                                                                    | DJ3DQ                   | 14103.0 191               | 8 ROS-CO                                                                                                    |
|                   |                                                 |                |                          |                   |                          |                           |                                                                                                    |                            |                             | -                  |                                                                                                    | ✓×U7TZG                                                                                                    | OS8A                    | 14070.1 191               | 7                                                                                                    |
|                   |                                                 |                |                          |                   |                          |                           |                                                                                                    |                            |                             |                    |                                                                                                    | 9A1CCB                                                                                                    | HI8CSS                  | 21072.2 191               | 7 BPSK63 Ogi Croatia                                                                                                    |
| 1071.3 210        | 71.4 21071                                      | 1.5 21071.6    | 21071.7 2                | 1071.8 2107       |                          | 21072.1 21072.2 21072.3   | 21072.4 21072.5 21072.6                                                                                                    | 21072.7 21072.8            | 21072.9                     | 21073.0            | 21073.1                                                                                                    | EA1EKZ                                                                                                    | HI8CSS                  | 21072.2 191               | 6 BPSK63 Juan Spain                                                                                                    |
| 10000             |                                                 |                |                          |                   |                          |                           |                                                                                                    |                            |                             |                    |                                                                                                    | N/8 9A203XM                                                                                                    | DB1MI                   | 7127.3 191                | 3 cq. cq. cq.                                                                                                    |
| 1000              |                                                 |                |                          |                   |                          |                           | and the second second                                                                                                    |                            |                             |                    |                                                                                                    | F6IHY<br>9A20ELOV                                                                                                    | HIBUSS                  | 210/2.2 191               | 3 BPSK63 Helios France                                                                                                    |
|                   |                                                 |                |                          |                   |                          |                           |                                                                                                    |                            |                             |                    |                                                                                                    | 3820601<br>961008                                                                                                    | JWREKY                  | 28120.0 191               | 2 BPSK63 B k Croatia                                                                                                    |
|                   |                                                 |                |                          |                   | Contract of the          |                           | the state of the state of the s |                            |                             |                    |                                                                                                    | LWEEKY                                                                                                    | EATAHY                  | 28121.7 191               | 0 BPSK63 Bamiro Temper                                                                                                    |
|                   |                                                 |                |                          |                   |                          |                           | COLUMN STATES                                                                                                    |                            |                             |                    |                                                                                                    | HS0ZIO                                                                                                    | ZB2JK                   | 14220.0 190               | 9 CO SOUTH AMERICA                                                                                                    |
| The second second |                                                 |                |                          | -                 | 100 Aug (100)            | (DIRIEW)                  |                                                                                                    |                            |                             |                    |                                                                                                    | K4IDF                                                                                                    | DJ3DQ                   | 14103.0 190               | 9 ROS - CO SPAIN COM                                                                                                    |
| Magges (Cullana   | Santo Domingo                                   |                |                          |                   |                          |                           | BX Set AEC                                                                                                    | Lock Spap 1456 1 Hz IMD+ - | 35 dB BPSV43                | 03.04.2012         | 19:26:47 7                                                                                                    | ✓ HI8CSS                                                                                                    | UR4QX                   | 21072.2 190               | 9 BPSK63                                                                                                    |
|                   | <ul> <li>many sums of Milling MMM //</li> </ul> |                |                          |                   |                          |                           | DO LA PLA                                                                                                    |                            | server are a self of blocks | 1000100 116/0 A fa | a composit de la composition de la composition d |                                                                                                    |                         |                           |                                                                                                    |

Как настроить запуск CallViewer автоматически при запуске MixW ? - вкладка «Конфигурация» - «Макрокоманды по умолчанию» далее см. скрины:

3.4.

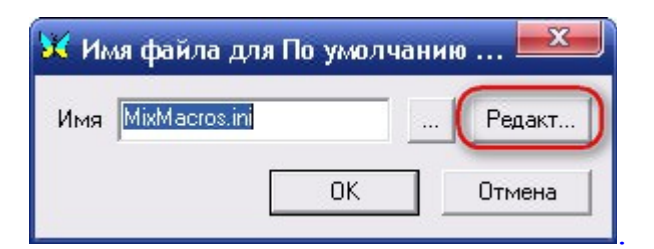

3.5.

| Наимен.    | Ярлык  | Текст                                                                                  | *    | Сохр. в     |
|------------|--------|----------------------------------------------------------------------------------------|------|-------------|
| AutoCqText | AutoCQ | <tx><cleartxwindow><locktx< td=""><td></td><td>-</td></locktx<></cleartxwindow></tx>   |      | -           |
| Ctrl-F1    | ACQ    | <autocq></autocq>                                                                      |      | Загриз из   |
| Ctrl-F12   | BM     | <bookmark></bookmark>                                                                  |      | оагруз. из  |
| Ctrl-F2    | MyName | <myname></myname>                                                                      |      |             |
| Ctrl-F3    | MyQTH  | <myqth></myqth>                                                                        |      | Слить из    |
| Ctrl-F5    | Call   | <call></call>                                                                          |      |             |
| Ctrl-F6    | Name   | <name></name>                                                                          |      |             |
| Ctrl-F7    | QTH    | <qth></qth>                                                                            | E    |             |
| F1         | AutoCQ | <autocq></autocq>                                                                      |      |             |
| F10        | BX     | <bx></bx>                                                                              |      |             |
| F11        | TONE   | <tone></tone>                                                                          |      |             |
| F12        | >>     | <seekright></seekright>                                                                |      |             |
| F2         | CQ     | <tx>IICQ CQ CQ de <mycall> <my.< td=""><td></td><td>Редактир</td></my.<></mycall></tx> |      | Редактир    |
| F3         | Call 3 | <tx>IICALL&gt; <call> de <mycall></mycall></call></tx>                                 |      |             |
| F4         | Call   | <call> de <mycall></mycall></call>                                                     |      | I la a a an |
| F5         | Info   | RST is <rsts> <rsts> <rsts>,IIna</rsts></rsts></rsts>                                  | а 9д | эдалить     |
| F6         | Brag   | Software is MixW <ver>IITransceiver</ver>                                              | 1    | -           |
| F7         | Bye    | Good luck <name>, 73! IKCALL&gt; DE .</name>                                           |      | Доб.новые   |
| F8         | Clear  | <clearwindow></clearwindow>                                                            | *    |             |

| 3.6.                                                                        |                                                                                                    |
|-----------------------------------------------------------------------------|----------------------------------------------------------------------------------------------------|
| 🔀 Редактирование макрокоманд                                                |                                                                                                    |
| Mакро: OnStartMix - На пись EXEC:command                                    | ССст ОК Отмена                                                                                                    |
| Текст команды:<br>kEXEC:"C:\Program Files\Microsoft Silverlight\sllauncher. | 2 Раздел: Управляющие макро 💽                                                                                                    |
| 5 4                                                                         | окно на определенной звуковой частоте и моде<br><saveqso> - сохранить данные QSO<br/><clearqso> - стереть данные QSO<br/><sendeqsl> - послать электронную EQSL<br/><sendeqslnp> - послать EQSL, без промта<br/><qslprint> - добавить текущее QSO в очередь<br/>на печать. Иоп. пеого. 9SLPRINT для печати</qslprint></sendeqslnp></sendeqsl></clearqso></saveqso> |
|                                                                             | Kexec.command> - запустить прогр. или команду<br>(ASSCRIPT> - запустить сценарии<br>«SCRIPT:filename» - запустить сценарий из файла<br>«SCRIPT:filename» - сценарий для 2-го TNC                                                                                                    |

Пункт № 5 – вставляем путь к программе: копируем - свойства ярлыка на рабочем столе (правая кнопка мыши).

| Свойства: CallVi | ewer                                           | ? <mark>×</mark>        |  |
|------------------|------------------------------------------------|-------------------------|--|
| Общие Ярлык і    | Совместимость                                  |                         |  |
| CallV            | iewer                                          |                         |  |
| Тип объекта:     | Приложение                                     |                         |  |
| Размещение:      | Microsoft Silverlight                          |                         |  |
| Объект:          | "C:\Program Files\Microsoft                    | Silverlight\sllauncher. |  |
| Рабочая папка:   |                                                |                         |  |
| Быстрый вызов:   | Нет                                            |                         |  |
| Окно:            | Обычный размер окна                            | •                       |  |
| Комментарий:     | CallViewer application on your desktop; at hom |                         |  |
| Найти объек      | т Сменить значок                               | Дополнительно           |  |
|                  |                                                |                         |  |
|                  |                                                |                         |  |
|                  |                                                |                         |  |
|                  |                                                |                         |  |
|                  | ΟΚ Οτι                                         | мена Применить          |  |

| Наимен.     | Ярлык  | Текст                                                                                              |     | Сохр. в      |
|-------------|--------|----------------------------------------------------------------------------------------------------|-----|--------------|
| Ctrl-F3     | MyQTH  | <myqth></myqth>                                                                                    |     |              |
| Ctrl-F5     | Call   | <call></call>                                                                                      |     | Sarnus us    |
| Ctrl-F6     | Name   | <name></name>                                                                                      |     | odi pgo. vio |
| Ctrl-F7     | QTH    | <qth></qth>                                                                                        |     |              |
| F1          | AutoCQ | <autocq></autocq>                                                                                  |     | Слить из     |
| F10         | BX     | <bx></bx>                                                                                          |     |              |
| F11         | TONE   | <tone></tone>                                                                                      |     |              |
| F12         | >>     | <seekright></seekright>                                                                            |     |              |
| F2          | CQ     | <tx>IICQ CQ CQ de <mycall> <my.< td=""><td></td><td></td></my.<></mycall></tx>                     |     |              |
| F3          | Call 3 | <tx>IICALL&gt; <call> de <mycall></mycall></call></tx>                                             |     |              |
| F4          | Call   | <call> de <mycall></mycall></call>                                                                 | =   |              |
| F5          | Info   | RST is <rsts> <rsts> <rsts>,IIna</rsts></rsts></rsts>                                              |     |              |
| F6          | Brag   | Software is MixW <ver>IITransceiver</ver>                                                          |     | Редактир     |
| F7          | Bye    | Good luck <name>, 73! KCALL&gt; DE .</name>                                                        | 1 1 | т одактир.   |
| F8          | Clear  | <clearwindow></clearwindow>                                                                        |     | El en en en  |
| F9          | TΧ     | <tx></tx>                                                                                          |     | эдалить      |
| OnCR        | ×      | <cursor:tx></cursor:tx>                                                                            |     |              |
| 0nStartMixW | EXEC:c | <exec:"c:\program files\microsoft="" sil<="" td=""><td>-</td><td>Доб.новые</td></exec:"c:\program> | -   | Доб.новые    |
| •           |        |                                                                                                    | (   | Закрыть      |

3.8.

|     | Test be and but |        |
|-----|-----------------|--------|
| ИМЯ | MIXMacros.ini   | Редакт |

Закрываем CallViewer и MixW, при следующем запуске MixW, CallViewer запустится автоматически.

```
******
```

Как добавить, изменить или удалить данные о вашем позывном. Следует выполнить несколько следующих шагов, (см. рис. 3.9.) Загружайте фото – в любом удобном для Вас формате.

3.9.

|                                                                           | Home Kating Downloads Su                                                                                                    |
|---------------------------------------------------------------------------|----------------------------------------------------------------------------------------------------|
| Request                                                                   | Contacts                                                                                                    |
| Your 1me. ur call:<br><sup>2</sup> 2 <sup>ni</sup> ur E-mail:<br>Message: | E-mail:<br>Skype:<br>Phone:                                                                                                    |
| 3 name:<br>Qth:<br>Qra Loc:                                               | FAQ<br>Can I add/change info about call-sign?<br>All information about a call-sign sea found in free access in the<br>intermet or given by the proprietors of call-signs. To add/change<br>call-sign in our database please give all necessary information<br>(such as Call, Name, Address, Grid, Photo, etc.) in the body of<br>request. Also specify your contact information, that we could<br>contact with you. |
|                                                                           | Select                                                                                                    |

В поля имя, город, локатор введите данные, которые Вы передаёте при проведении QSO.

Здесь же Вы можете оставить свои предложения и замечания по работе CallViewer. Если Вы желаете удалить свой позывной из программы также оставьте сообщение в данном поле. После проверки данных по истечении от 1 часа до 3 дней можете проверить в программе. Не забывайте при этом обновлять свою базу данных (кнопка «Cache») Загружайте фото – в любом удобном для Вас формате.

Пример заполнения:

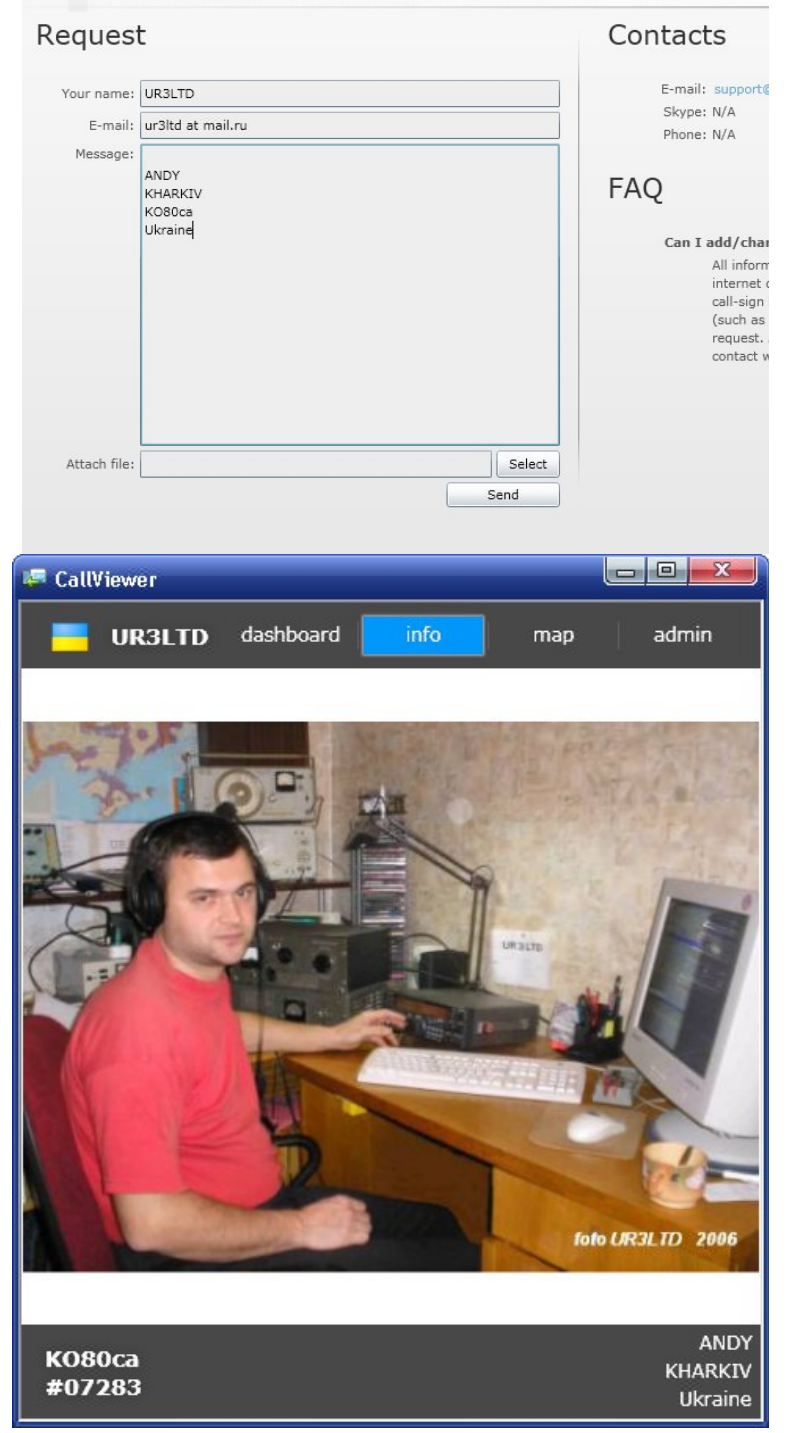

При размещении данного документа на своих страницах рекомендуется ссылка на страницу первоисточника.

TNX 73!